実習資料

2017/5

SPSSシンタックスの基本

立教大学社会学部 村瀬 洋一

シンタックスは、SPSSにおいて使う各種の命令文(プログラム)である。これを使うと、 複雑な分析やデータ加工であっても、大量に一度に実行できる。また実行した記録が残る ため、後で同じ作業を繰り返すことも容易である。とくに<u>データ加工を覚えることが大切</u>。

SPSSを起動すると初めはデータ・ウィンドウのみ出る。分析結果を出すと出力ウィンドウも出てくる。また、シンタックス・ウィンドウも作ることができる。**つまり、SPSSには** 3つの画面がある。このことをまず理解すること。

データを読み込むと、データ・ウィンドウ下に「データビュー」と「変数ビュー」のタ ブがあるので、確認すること。データビューは、1人のデータが横1行になっている。つ まり、200人分のデータならば200行ある。変数ビューでは、各変数(調査でいえば質問項 目)の名前や値などを確認できる。詳しくは参考文献を読むこと。

なお、パソコンのデータ記憶場所は、Cドライブ(ハードディスク)やDドライブ (DVDド ライブ) などがあることを、初めに理解しておくこと。

### 0. シンタックス・ウィンドウを開く

SPSSを起動し、画面上の「ファイル」をクリックし、新規作成→シンタックスを選ぶ

| 🏭 無題1 [データセット0] - PASW Statis                | stics データエディタ |      |           |     |          |                |          |          |         | _ 0  | × |
|----------------------------------------------|---------------|------|-----------|-----|----------|----------------|----------|----------|---------|------|---|
| <mark>ファイル(E)</mark> 編集(E)表示(V) <sup>-</sup> | データ(型) 変換(団)  | 分析(A | ) ダイレクトマー | ケティ | ング(11) : | <b>グラフ(</b> ©) | ユーティリ    | ידּ∢U) ל | ィンドウ巛 / | ヘルゴ田 |   |
| 新規作成(N)<br>聞く(O)                             |               |      | データ(D)    |     |          |                | 4        |          | 0       | ABC  |   |
| データベースを開く(B)                                 |               |      |           | R   | 値        |                | 欠損値      | 列        | 配置      |      |   |
| ー<br>                                        |               |      |           |     |          |                |          |          |         |      |   |
| 💼 閉じる(0)                                     | Ctrl+F4       | 18   | 2205FC    |     |          |                |          |          |         |      |   |
| ■ 上書き保存(S)                                   | Ctrl+S        | _    |           |     |          |                |          |          |         |      |   |
| 名前を付けて保存(A)                                  |               | _    |           |     |          |                |          |          |         |      |   |
| 📲 すべてのデータを保存(L)                              |               |      |           |     |          |                |          |          |         |      |   |
| ■ データベースにエクスポート(                             | D             |      |           |     |          |                |          |          |         |      | 1 |
| 🌗 ファイルを読み取り専用にマー                             | -<br>-ク(K)    |      |           |     |          |                |          |          |         |      |   |
| ☆ データセットの名前を変更(M)                            |               | _    |           |     |          |                |          |          |         |      |   |
| データ ファイル情報の表示(!)                             |               | •    |           |     |          |                |          |          |         |      | ł |
| 🔯 データをキャッシュ (H)                              |               | _    |           |     |          |                |          |          |         | _    | ł |
| 🕑 ブロセッサの停止(E)                                | Ctrl+Period   |      |           |     |          |                |          |          |         | _    | ł |
| 霧 サーバーの切り替え(W)                               |               |      |           |     |          |                |          |          |         | _    | L |
| 🛄 印刷ブレビュー(V)                                 |               |      |           |     |          |                |          |          |         | •    |   |
| 📥 印刷(P)                                      | Ctrl+P        |      |           |     |          |                |          |          |         |      |   |
| 最近使ったデータ(Y)                                  |               | •    |           |     |          |                |          |          |         |      |   |
| 最近使ったファイル(F)                                 |               | •    |           |     | PA       | SVV Statist    | ics フロセッ | サロ使用可能   | হেল্য   |      |   |
|                                              |               |      |           |     |          |                |          |          |         |      |   |

図1. SPSS画面

すると、シンタックス・ウィンドウが出てくる。この後、以下の例1~7のように、シ ンタックスを書いてから実行する。シンタックスは、分析などの実行命令文である。SPSS 上で使う簡単なプログラムといってもよい。これを使いこなすことが重要。これにより、 新変数の作成などが簡単にできる。

次の図の中は、欠損値処理MISSING VALUES、COMPUTE文による回答方向を逆転した新変 数作成、合計得点作成、自営業ダミー変数作成の例。これらを書き、実行したい部分を選 択し、実行ボタン(▲のボタン)を押して(あるいは画面上の分析→実行)実行。村瀬研 究室ホームページなどに<u>各種のシンタックス見本ファイル</u>があるので、それを入手して書 き換えると簡単。

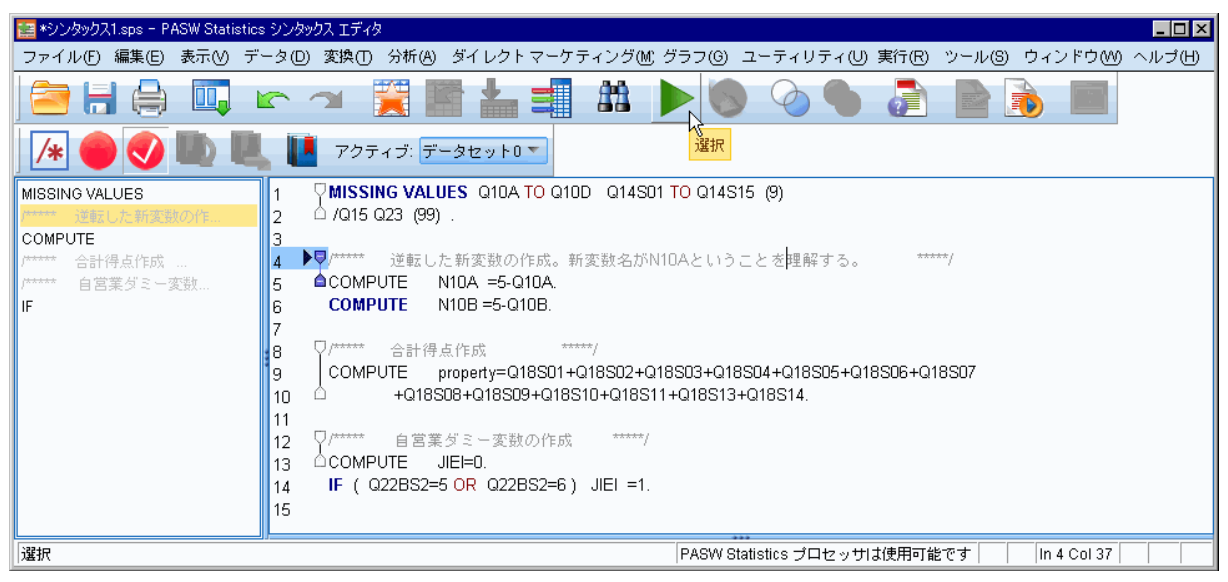

図2.シンタックス・ウィンドウの例

自分が作ったシンタックスは好きな名前で保存する(拡張子sps)。シンタックスを作る 時は、以下の点に注意する。

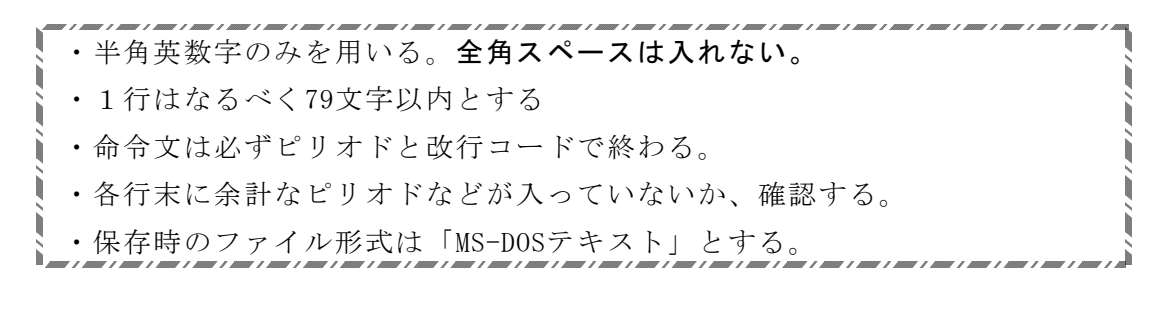

# 1. シンタックスによるデータ読み込み

◆SPSS形式データの場合(拡張子sav)

シンタックスによってデータを読み込む必要はない

# ◆テキスト形式データの場合

まずCドライブなどにデータを置く。普通ハードディスクはCドライブ。 シンタックス内の最初にある、データファイルの位置指定を、以下のように書きかえる

# 1.1. テキスト形式データファイルの読み込みシンタックス解説

シンタックス最初で、以下のようなDATA LIST FIL命令文を使う。データ場所の指定文 として ''の間にデータファイル名を書く。Cドライブの<u>RENSYU</u>という名前のフォルダ の中に SE970711.txt というファイルが入っている場合は、以下のようになる。

# DATA LIST FILE='C:\FRENSYU\SE970711.txt' RECORDS=2

自分のUSBメモリーなどがFドライブの時は F:¥ と書く。¥で区切ってフォルダを書く。 RECORDS=2は1人分が2行のデータの場合。この後に桁指定文を書きピリオドを書く。

現在のフォルダー場所(ファイルが置いてあるアドレス)のことをパスという。パスを 表示するには、Windowsでファイルを表示し、画面上のアドレスバーのどこかを右クリッ クし、アドレスの編集をクリック。 個々のファイルの完全なパスをコピーするには、Shiftキーを押しながらファイルを右 クリックして「パスとしてコピー」をクリック。

コンピューターの「ライブラリ」内の、**ドキュメント内のreiというフォルダ**内にデー タがある場合は以下のように書く。

C:\Users\Users\Use

USERID の部分は、Windowsにログインした時のユーザー名を書く(muraseなど)。

フォルダやファイル名を正確に書くことが重要。<u>全角空白や余計なピリオドを入れない</u>。 すべて書いた後に、シンタックスを実行すればよい。実行しても、初めはデータウィン ドウは空に見えるが、何らかの分析をするとデータが入る

なお、データファイルを保存する時は、ファイル名を変えずに、そのまま保存すること。

### 1.2. SPSS形式データファイルの読み込みシンタックス解説

GET FILE命令文を使って読み込むこともできる。例えば、Hドライブに abc77.savと いうファイルが入っている場合、以下のようになる(フォルダは使っていない場合の例)。

GET FILE ='H:¥abc77.sav' .

この後に桁指定文はいらない。この後にリコード文や分析命令文などを書く。

#### 2. シンタックスの構造

普通、次の順で命令文が並ぶ。

- 1 データの場所指定文 これによりデータファイルをSPSSに読み込む
- 2 データのケタ指定文
- 3 欠損値処理

4 データの加工 値の変換、新変数の作成、計算など

5 単純集計やクロス集計などの分析命令文

3. 分析命令文のシンタックス例

| FRE     |      | ←度数分布表を出せ、 | という命令 |
|---------|------|------------|-------|
| VAR =Q8 | Q9A. | ←使いたい変数名を  | 正確に書く |

CRO ←クロス集計をしろ、という命令

/TAB=Q8 BY Q9A

/CEL= COLUMN. (← COLUMNでなくROW だと横%になる)

これは3行で一文なので、最後に1つだけピリオドがつく。

CRO

/TAB=Q8 by Q9A by Q49SEX ←性別を入れて3重クロス集 /CEL = COLUMN /STA = CHISQ PHI CORR BTAU CTAU . ←各種の統計量を出す

 ONEWAY
 ←一元配置分散分析をせよ、という命令文

 Q6A\_Q6B\_edu\_BY nendai
 ←下線部は好きな変数名を書く(nendaiごとの平均値の例)

 /PLOT\_MEANS
 ←平均値の折れ線グラフを出す

 /STA\_DES.
 ←基本統計量を出す。年代ごとの平均値など出すと便利

人数と%が混ざったクロス表は分かりにくい。原純輔・海野道郎『社会調査演習 第2版』 エラボレイション p.84 bのような表を作ること。縦%または横%の、どちらかのみを書く こと。SPSS出力そのままでなく、エクセル上で自分で表を作ることが大切。作成後、挿入 →オブジェクト→エクセルワークシートとしてから、表を貼り付ける。以下は表形式の見 本。合計して100%となることが分かるようにかき、かつ100%の人数を書くこと。表中には 縦%のみを書く(あるいは横%のみ)。Yになる変数について、縦に合計して100%になるよう にすればよい。

表1. 幸福感と性別のクロス集計表(%) 2015年仙台調査

|          | 男性    | 女性    |  |
|----------|-------|-------|--|
| 幸せだ      | 17.9  | 18.9  |  |
| だいたい幸せだ  | 62.7  | 67.9  |  |
| あまり幸せでない | 16.0  | 10. 2 |  |
| 幸せでない    | 3.1   | 2.6   |  |
| DK/NA    | 0.3   | 0.3   |  |
| 計        | 100.0 | 100.0 |  |
| (人数)     | (582) | (607) |  |

注意点

小数点の位置をそろえること。右クリックして「セルの書式設定」。 小数点以下はなくてもよい。

シンタックスを書いたら名前を付けて保存する。

出力は、**ファイル→エクスポート** で、エクセル形式で保存するとよい。

4. シンタックスによるデータ加工文

データを読み込んだ後に、カテゴリー合併や、新変数の作成、変数の計算などができる。

4.1. リコード文による値の変換

<u>書式 RECODE 変数名 (条件式) ピリオド</u>

例1 既存の変数Q3の4段階回答を2段階にする。 COMPUTE N10 = Q10 RECODE N10 (1,2=1)(3,4=2) MISSING VALUES N10 (9)

/\*\*\*\*\*上記の1行目は、新変数名(新しい質問項目)として\*\*\*\*\*//\*\*\*\*\*N10を設定し、その中身をQ10と同じにしている。\*\*\*\*\*//\*\*\*\*\*新変数がN10ということを理解する。N10は好きな名前で良い\*\*\*\*\*//\*\*\*\*\*2行目はリコード文でのカテゴリー合併\*\*\*\*\*//\*\*\*\*\*3行目は欠損値処理。無回答9を分析から除く処理\*\*\*\*\*/

これを実行しても何も起きないが、<u>N10を使って分析する</u>とデータにN10が追加される。 何が既存変数名で、何が新変数名か理解する。**既存変数名**を間違わないことが重要。 例2 AGEという細かい変数(既存変数)をNENDAIという5段階の変数に変換する。クロ ス集計の時は、あまりカテゴリーが細かいと表が読みにくいので、カテゴリー合併をする ことが多い。

この例では、NENDAIが新変数名だということを、まず理解すること。 COMPUTE NENDAI =Q46AGE. RECODE NENDAI(10 THRU 29 =2)(30 THRU 39 =3)(40 THRU 49 =4) (50 THRU 59 =5)(60 THRU 98 =6).

例3 学歴を教育年数に変換する時は、以下のように書く。 COMPUTE EDU=Q43. ←Q45など調査によって変える RECODE EDU(1=6)(2=9)(3=12)(4=13)(5=14)(6=16)(7,9=99). MISSING VALUES EDU(99).

4.2. IF文の例

<u>書式……IF(条件式)…条件があった場合の命令文……ピリオド</u>

例4 問33の職業変数をもとに、自営業ダミー変数を作成

問が6か7の場合に、自営業ダミー変数の値を1にする

| COMPUTE                   | JIEI | =0. |
|---------------------------|------|-----|
| IF ( <mark>Q33</mark> =6) | JIEI | =1. |
| IF ( <mark>Q33</mark> =7) | JIEI | =1. |

例5 問1の生まれた年と月の変数をもとに、年齢の変数を作成(仙台97年調査の例)。
 生まれ月が1-4の場合に、年齢に1を足すという例。
 COMPUTE AGE =71-Q1NEN.
 IF (Q1GETU<5) AGE=AGE+1.</li>

- **4.3. 変数の計算** 足し算やかけ算など、計算ができる。+ \* / を用いる。
  - 例 6 問4Aの変数の回答を逆転。N4Aが逆転した新変数だということを理解する。 Compute N4A=5-Q4A.
  - 例7 問5と問6の回答内容を足して、合計得点の新変数NEW7を作成する。 Compute NEW7=Q5+Q6.

### 5. おぼえておくと便利なこと

- ・シンタックスでは、大文字と小文字は区別されない
- ・シンタックスでは、半角space、改行、tabは区別されない
- ・<u>ctrl + A で全シンタックスを選択。</u> ctrl + Rで実行
- ・変数名は、SPSS画面のデータウィンドウで確認できる。

# 6. シンタックス実行でエラーが出たとき(村瀬他. 2007:46を参照)

以下の点に注意してシンタックスを書き直せばよい。エラーが出た付近のシンタックス に何らかのミスがある。

- ・データのある<u>ドライブ名、フォルダ名</u>はあっているか確認。CドライブをEと書いた等
- ・変数名はあっているか。Q6AをQ6と書いた等
- ・単純なスペルのミス RECODEと書くべきところを RECORDと書いた等
- ・最後にピリオドをつけるのを忘れた。あるいはピリオドをつけすぎた。
- シンタックスの中に全角スペースがあると動かないので注意!

### 7. ファイルの分割と結合

男女別の分析など、2回同じ分析結果を出したいときは、データファイルを開いた後に、

SPSS画面上の「データ」をクリックして、ファイルの分割を選び、データを男女別等に分割すると良い。メニューが出るので、「グループごとの比較」などをクリックし、性別の 変数 (質問項目)を選びOKを押す。すると、データファイルが男女に並べ替えられる。

その後、分析を実行すると、男女別に分析結果が2つ表示される。

2つの調査結果など、データファイルを結合したい時は、SPSS画面上の「データ」をク リックして、ファイルの結合→ケースの追加を選ぶ。予め、2つのデータファイル内の変 数名を同じにしておけば結合される。事前に同じ変数名にしておけば良い。

## 8. 重回帰分析など多変量解析をする時の注意点

どの変数が連続量で、どの変数がカテゴリーか注意する。

分析前に、使う変数の基本的な分布を見る。回答の偏りが大きい場合は注意。また、<u>事</u> 前に欠損値処理をする。図2のようにMissing Valuesコマンドを書いて実行する。これを 忘れていないか、分析時に基礎的な度数分布表などを見てよく確認することが重要。

そして、<u>例6のように回答を逆転した新変数などを作り</u>、変数の方向をそろえる。例7 のように合計得点の新変数を作ってもよい。新変数を使ってから重回帰分析を行う。

重回帰のシンタックス例はテキスト等参照。

### 参考文献

浅野正彦・矢内勇生. 2013. 『Stataによる計量政治学』オーム社.

- 足立浩平. 2006. 『多変量データ解析法 一心理・教育・社会系のための入門』ナカニシ ヤ出版.
- ボーンシュテット・ノーキ著=海野道郎・中村隆監訳. 1990. 『社会統計学 一社会調査 のためのデータ分析入門』ハーベスト社.
- 原純輔·海野道郎. 2004. 『社会調査演習 第2版』東京大学出版会.
- 林 拓也. 2012. 『社会統計学入門』放送大学教育振興会.
- 廣瀬毅士・寺島拓幸. 2010. 『社会調査のための統計データ分析』オーム社.
- 石村貞夫・石村光資郎. 2013. 『SPSSによる統計処理の手順』東京書籍.
- 岩井紀子・保田 時男. 2007. 『調査データ分析の基礎 JGSSデータとオンライン集計の活用 』有斐閣.
- 神林博史・三輪哲. 2011. 『社会調査のための統計学 一生きた実例で理解する』技術評論社.
- 片瀬一男. 2007. 『社会統計学』放送大学教育振興会.
- 三輪哲・林雄亮編. 2014. 『SPSSによる応用多変量解析』オーム社.
- 村瀬洋一他編. 2007. 『SPSSによる多変量解析』オーム社.
- 小野寺孝義・山本嘉一郎編. 2014. 『SPSS事典 BASE編』ナカニシヤ出版.
- 盛山和夫. 2004. 『社会調査法入門』有斐閣.
- 杉野勇. 2017. 『入門・社会統計学: 2ステップで基礎から[Rで]学ぶ』法律文化社.
- 轟亮・杉野勇編. 2017. 『入門・社会調査法〔第3版〕 −2ステップで基礎から学ぶ』 法律文化社.
- 土田昭司・山川栄樹. 2011. 『新・社会調査のためのデータ分析入門 ―実証科学への招待』有斐閣.
- 渡部洋. 1988. 『心理・教育のための多変量解析法入門〈基礎編〉』福村出版.